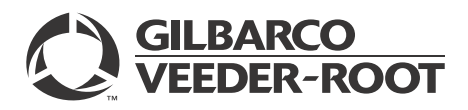

## Introduction

#### Purpose

This manual provides field technicians with clear troubleshooting steps for EMV<sup>®</sup> hardware to minimize unnecessary replacement of hardware, thus saving the personnel time and effort spent on service calls, while decreasing unnecessary hardware returns.

#### **Intended Users**

This manual is intended for Gilbarco®-certified technicians.

#### **Table of Contents**

| Торіс                         | Page |
|-------------------------------|------|
| Introduction                  | 1    |
| Troubleshooting TCR           | 4    |
| Troubleshooting HCR 2         | 5    |
| Troubleshooting EMV Keypad    | 6    |
| Troubleshooting SPOT Display  | 8    |
| Troubleshooting Host          | 11   |
| Troubleshooting Other Devices | 11   |
| Troubleshooting POS           | 13   |
| Appendix: Troubleshooting EMV | 14   |

#### How to Use This Manual

This manual has been divided into following troubleshooting sections: TCR<sup>™</sup>, Hybrid Card Reader (HCR) 2, EMV keypad, Secured PIN Pad for Outdoor Terminal (SPOT) display, host issues, other devices, and Point of Sale (POS). Within each section, there is a list of symptoms that can be observed on the component itself or related to it.

When using the manual in the field, identify the most likely source of the problem, then search in the related section for the symptom that was observed. For each symptom there is a list of steps that should be followed to fix the underlying issue.

#### **Required Tools**

Following tools are required for troubleshooting EMV:

- Card Reader Cleaning Card (Q11482)
- CRIND® Diagnostic Card (Q12534-170)
- HCR 2 Dismount Sensor Clamp (M14601B001)

## **Related Documents**

| Document |                                                                                                    |                                                                                                    |
|----------|----------------------------------------------------------------------------------------------------|----------------------------------------------------------------------------------------------------|
| Number   | Title                                                                                                    | GOLD℠ Library                                                                                                    |
| MDE-4770 | TCR Installation Manual                                                                                     | Encore® and Eclipse®                                                                                                    |
| MDE-4771 | Encore S Enhanced FlexPay EMV CRIND Start-up/Service Manual                                                 | Encore and Eclipse                                                                                                    |
| MDE-4785 | FlexPay Outdoor Payment Terminal - Canada Installation and<br>Service Manual                                | FlexPay EMV                                                                                                    |
| MDE-5030 | Hybrid Card Reader 2 (HCR 2) Kit (M12492KXXX) Installation<br>Instructions                                  | <ul> <li>Advantage<sup>®</sup> and Legacy<sup>®</sup></li> <li>Encore and Eclipse</li> <li>FlexPay EMV</li> </ul>                    |
| MDE-5062 | FlexPay Maintenance Tool for FlexPay/SPOT CRIND System                                                      | <ul> <li>CRIND and TRIND<sup>®</sup></li> <li>FlexPay EMV</li> </ul>                                                                 |
| MDE-5082 | Dispenser Gasket and Weather Shield Kits (M12962K0XX)<br>Installation Instructions for Encore® S/E-CIM™/700 | Encore and Eclipse     Kit Selection                                                                                                 |
| MDE-5112 | EMV SPOT Canada TCR Activation Switch Kit (M13706KXXX)<br>Installation Instructions                         | <ul> <li>Advantage and Legacy</li> <li>Encore and Eclipse</li> <li>FlexPay Connect</li> <li>Encore and Eclipse Installers</li> </ul> |
| TRP-2309 | EMV Card Reader Activation Switch Screw Change                                                              | N/A                                                                                                    |
| TRP-2452 | Troubleshooting and Laptop Configuration Tips When Doing RKL (Canada Only)                                  | N/A                                                                                                    |
| TRP-2567 | SPOT Software Version Update (Canada Only)                                                                  | N/A                                                                                                    |
| TRP-2677 | ASC APP - SPOT Activation Tool User Instructions                                                            | N/A                                                                                                    |

## Abbreviations and Acronyms

| Term  | Description                          |
|-------|--------------------------------------|
| ASC   | Authorized Service Contractor        |
| CAT-5 | Category-5                           |
| CPU   | Central Processing Unit              |
| CRIND | Card Reader in Dispenser             |
| D-Box | Distribution Box                     |
| E-CIM | Enhanced Customer Interface Module   |
| EDH   | Enhanced Dispenser Hub               |
| EMV   | Europay®, MasterCard®, and Visa®     |
| FP    | Fueling Position                     |
| GCM   | Global Contactless Module            |
| GOLD  | Gilbarco Online Documentation        |
| HCR   | Hybrid Card Reader                   |
| HIP   | Hub Interface PCB                    |
| LED   | Light Emitting Diode                 |
| MOC   | Major Oil Company                    |
| PCA   | Printed Circuit Assembly             |
| PCB   | Printed Circuit Board                |
| PCN   | Pump Control Node                    |
| PES   | Personal Earth Station               |
| POS   | Point of Sale                        |
| PPN   | Product Part Number                  |
| RKL   | Remote Key Loading                   |
| SIP   | Serial Interface PCB                 |
| SPOT  | Secured PIN Pad for Outdoor Terminal |
| TAC   | Technical Assistance Center          |
| TCR   | Tribrid Card Reader                  |
| TRIND | Transmitter/Receiver in Dispenser    |
|       |                                      |

# **Troubleshooting TCR**

Following table lists the symptoms, possible causes, and steps to resolve the issues related to TCR:

| Symptom                                                                                                    | Possible Causes                                             | Steps to Resolve |                                                                                                    |
|----------------------------------------------------------------------------------------------------|-------------------------------------------------------------|------------------|----------------------------------------------------------------------------------------------------|
| Red-X on card reader<br>~OR~<br>Green screen ["Card<br>Reader Dismounted"                                                | Activation switch                                           | 1<br>2           | Verify operation using the new brackets and spacers per <i>MDE-5112 EMV SPOT Canada TCR</i><br><i>Activation Switch Kit (M13706KXXX) Installation Instructions.</i> Ensure that the screw is tightened<br>to snug and then another half turn.<br>Go to the setup screen and ensure to select Panasonic as the contact card reader.                                                                                                    |
| (appears in red)]                                                                                                    |                                                             | 3                | Use Authorized Service Contractor (ASC) App tool or call Gilbarco for activation.                                                                                                    |
|                                                                                                    | Cabling                                                     | 4                | Check the cable between the TCR and Secured PIN Pad for Outdoor Terminal (SPOT) display.                                                                                                    |
|                                                                                                    | Connections                                                 | 5<br>6           | Verify on the Serial Interface PCB (SIP) board if the "ECR" Light Emitting Diodes (LEDs) (refer<br>to "SIP Board" on page 22) are flashing (both TX and RX LEDs must be flashing, see the SIP<br>LEDs tab). Ensure that the cable connections on the ECR, SPOT, and SIP board are seated.<br>Swap the cable with the opposite side. If problem follows the TCR, replace it.                                                                                                    |
|                                                                                                    | TCR                                                         | 7                | Swap the card reader with the opposite side. If problem follows the TCR, replace it.                                                                                                    |
|                                                                                                    | SPOT display                                                | 8                | Swap the SPOT display with the opposite side. If problem follows the SPOT display, replace it.                                                                                                    |
| Bulloch POS shows<br>"card reader failure"<br>during card transaction,<br>but card transaction<br>completes successfully | Bulloch POS known<br>issue                                  | 1<br>2           | Power down the dispenser and then disconnect the CRIND two-wire cable from the Hub<br>Interface PCB (HIP) Assembly to install the card reader.<br>Once you have installed the card reader and power up to activate the new card reader wait until<br>the SPOT prompts "Please Pay Inside" then reconnect the CRIND two-wire cable.                                                                                                    |
| Double swipe                                                                                                    | Dirty card reader head                                      | 1                | Clean the card reader head with the Card Reader Cleaning Card (Q11482).                                                                                                    |
|                                                                                                    | Older software<br>(V20.1.04 or earlier)                     | 2<br>3           | Verify the latest approved version with the customer.<br>Install the latest version, if approved.                                                                                                    |
| No clamping on chip<br>card [single Fueling<br>Position (FP)]                                                            | Debris in card reader or faulty solenoid                    | 1<br>2<br>3<br>4 | Insert the chip card to verify that it works properly.<br>If it does not, clean the card reader head with the card reader cleaning card and try again.<br>Verify on the SIP board if the "ECR" LEDs (refer to "SIP Board" on page 22) are flashing (both<br>TX and RX LEDs must be flashing, see the SIP LEDs tab). Ensure that the cable connections<br>on the ECR, SPOT, and SIP board are seated.<br>If problem persists, swap with the opposite side. If problem persists, replace the card reader. |
| Clamping at power up                                                                                                    | Connections                                                 | 1                | Verify on the SIP board if the "ECR" LEDs (see page 22) are flashing (both TX and RX LEDs must be flashing, see the SIP LEDs tab). Ensure the cable connections on the ECR, SPOT, and SIP board are seated.                                                                                                    |
|                                                                                                    | Cable                                                       | 2                | Swap the cable with the opposite side. If problem persists, replace.                                                                                                    |
|                                                                                                    | Card reader                                                 | 3                | Swap the card reader with the opposite side. If problem persists, replace.                                                                                                    |
|                                                                                                    | SIP board                                                   | 4                | Swap the SIP board with the opposite side. If problem persists, replace.                                                                                                    |
| Card does not insert completely                                                                                          | Debris in card reader or faulty solenoid                    | 1<br>2           | Insert the chip card to verify that it works properly.<br>If it does not, clean the card reader head with the card reader cleaning card and try again. If<br>problem persists, replace the card reader.                                                                                                    |
| No response to card swipe                                                                                                | Dirty card reader head                                      | 1<br>2           | Clean the card reader head with the card reader cleaning card.<br>Go to <b>CRIND Diagnostics &gt; Card Reader Test Menu</b> and test for card reads.                                                                                                    |
|                                                                                                    | Connections                                                 | 3                | Verify on the SIP board if the "ECR" LEDs (see page 22) are flashing (both TX and RX LEDs must be flashing, see the SIP LEDs tab). Ensure the cable connections on the ECR, SPOT, and SIP board are seated.                                                                                                    |
|                                                                                                    | Card reader                                                 | 4                | Swap with the opposite side. If problem persists, replace the card reader.                                                                                                    |
| No response to card insertion                                                                                            | Connections                                                 | 1                | Verify on the SIP board if the "ECR" LEDs (see page 22) are flashing (both TX and RX LEDs must be flashing, see the SIP LEDs tab). Ensure the cable connections on the ECR, SPOT, and SIP board are seated.                                                                                                    |
|                                                                                                    | Software frozen up                                          | 2                | Power cycle the SPOT system and retry swipe.                                                                                                    |
|                                                                                                    | Card reader switch                                          | 3                | Swap with the opposite side. If problem persists, replace the card reader.                                                                                                    |
| Red-X with "Bad<br>Certificate"                                                                                          | Card reader software<br>not compatible with<br>SPOT display | Re               | place the card reader.                                                                                                    |
| Red-X with "Tamper"                                                                                                    | Card reader                                                 | Re               | place the card reader.                                                                                                    |
| "Please remove card"<br>on display, but no card<br>inserted in the reader                                                | Debris, snow, or ice<br>build up                            | 1<br>2<br>3      | Clean the card reader head with the card reader cleaning card and try again.<br>Move the card reader to a warm place to melt ice/snow.<br>If problem persists, replace the card reader.                                                                                                    |

# **Troubleshooting HCR 2**

Following table lists the symptoms, possible causes, and steps to resolve the issues related to HCR 2:

| Symptom                                                                                                    | Possible Causes                             | Steps to Resolve                                                                                                    |
|----------------------------------------------------------------------------------------------------|---------------------------------------------|----------------------------------------------------------------------------------------------------|
| Red-X on card reader                                                                                                    | Activation switch                           | <ol> <li>If the LED is solid amber, go to step 3 (refer to "HCR 2 Card Reader LED Matrix" on page 16).<br/>~OR~</li> <li>If the LED is solid red, go to step 4 (refer to "HCR 2 Card Reader LED Matrix" on page 16).<br/>~OR~</li> <li>If the LED is off, go to step 5 (refer to "HCR 2 Card Reader LED Matrix" on page 16).<br/>~OR~</li> <li>If the LED is solid green, HCR 2 is good.</li> <li>Go to the setup screen and ensure to select Panasonic when using bundle version 5x.x.xx<br/>and HCR2 when using bundle version 6x.x.xx.</li> </ol>                                                                                                    |
|                                                                                                    | LED amber-solid                             | 3 Use ASC App tool or call Gilbarco for activation.                                                                                                    |
|                                                                                                    | LED red-solid                               | 4 If the LED stays solid red, swap the card reader with the opposite side. Use ASC App tool or call Gilbarco for activation. If problem persists, replace.                                                                                                    |
|                                                                                                    | LED completely off                          | <ul> <li>5 Verify the power LED is on (green) on the SIP board.</li> <li>6 If the LED is out, verify power supply is sending voltage to the SIP board. If so, replace the SIP board.</li> <li>7 If the LED is on, swap the HCR 2 cable between the SIP board and HCR 2 with the opposite side.</li> <li>8 If problem follows the cable, replace the cable. If problem persists on the same side, replace the card reader.</li> </ul>                                                                                                    |
|                                                                                                    | LED does not show green after power up      | 9 Swap the card reader with the opposite side. Use ASC App tool or call Gilbarco for activation.<br>If problem persists, replace the card reader.                                                                                                    |
|                                                                                                    | Cabling                                     | 10 Swap the card reader cable assembly with the opposite side. If problem persists, replace.                                                                                                    |
| Bulloch POS shows "card<br>reader failure" during card<br>transaction, but card<br>transaction completes<br>successfully | Bulloch POS known<br>issue                  | <ol> <li>Power down the dispenser and then disconnect the CRIND two-wire cable from the HIP<br/>Assembly to install the card reader.</li> <li>Once you have installed the card reader and power up to activate the new card reader wait<br/>until the SPOT prompts "Please Pay Inside" then reconnect the CRIND two-wire cable.</li> </ol>                                                                                                    |
| Card Reader<br>Dismounted/Does not<br>activate                                                                           | Activation switch                           | <ol> <li>Ensure that the dismount switches are working properly.</li> <li>Power down the dispenser.</li> <li>Remove the card reader and install the Dismount Sensor Clamp (M14601B001).</li> <li>Apply power to the dispenser.</li> <li>Activate the card reader.</li> <li>If the card reader activates:         <ul> <li>a Check the card reader gasket. Ensure that the gasket is squarely mounted against the card reader bezel when tightened.</li> <li>b Check for tears. Replace the gasket, if needed.</li> <li>c Check the bosses. Verify none are cracked or broken, if they are, use the Boss Repair Kit (M07450K999).</li> <li>d Ensure that the cable is good. Swap with opposite side of the dispenser.</li> <li>e Check the programming. Ensure that the card reader programming is set correctly.</li> </ul> </li> <li>If the card reader still does not activate:         <ul> <li>a Ensure that the dismount sensor clamp is correctly installed.</li> <li>b Replace the HCR 2 card reader and then activate.</li> </ul> </li> </ol> |
|                                                                                                    | Cabling                                     | 6 Swap the card reader cable assembly with the opposite side. If problem persists, replace.                                                                                                    |
| No clamping on chip card                                                                                                 | Debris in card reader<br>or faulty solenoid | <ol> <li>Insert the chip card to verify that it works properly.</li> <li>If it does not, clean the card reader head with the card reader cleaning card and try again.</li> <li>Verify on the SIP board if the "ECR" LEDs (see page 22) are flashing (both TX and RX LEDs must be flashing, see the SIP LEDs tab). Ensure the cable connections on the ECR, SPOT, and SIP board are seated.</li> <li>If problem persists, swap with the opposite side. If problem persists, replace the card reader.</li> </ol>                                                                                                    |
| Clamping at power up                                                                                                    | Card reader                                 | 1 Swap with the opposite side. If problem persists, replace the card reader.                                                                                                    |
| Card does not insert completely                                                                                          | Debris in card reader or faulty solenoid    | <ol> <li>Insert the chip card to verify that it works properly.</li> <li>If it does not, clean the card reader head with the card reader cleaning card and try again. If problem persists, replace the card reader.</li> </ol>                                                                                                    |

| Symptom                                                       | Possible Causes                                             | Steps to Resolve                                                                                                    |
|---------------------------------------------------------------|-------------------------------------------------------------|----------------------------------------------------------------------------------------------------|
| No response to card swipe                                     | Dirty card reader head                                      | 1 Clean the card reader head with the card reader cleaning card.                                                                                                    |
|                                                               | Card reader                                                 | <ol> <li>Swap with the opposite side.</li> <li>If problem persists, replace the card reader.</li> </ol>                                                                                                    |
| No response to card                                           | Software frozen up                                          | 1 Power cycle the SPOT system and retry swipe.                                                                                                    |
| insertion                                                     | Card reader switch                                          | <ol> <li>Swap with the opposite side.</li> <li>If problem persists, replace the card reader.</li> </ol>                                                                                                    |
| Red-X with "Bad<br>Certificate"                               | Card reader software<br>not compatible with<br>SPOT display | Replace the card reader.                                                                                                    |
| Red-X with "Tamper"                                           | Card reader                                                 | Replace the card reader.                                                                                                    |
| "Please remove card" on<br>display, but no card in<br>reader. | Debris, snow, or ice<br>build up                            | <ol> <li>Clean the card reader head with the card reader cleaning card and try again.</li> <li>Move the card reader to a warm place to melt ice/snow.</li> <li>If problem persists, replace the card reader.</li> </ol> |

# Troubleshooting EMV Keypad

Following table lists the symptoms, possible causes, and steps to resolve the issues related to EMV keypad:

| Symptom                                                                             | Possible Causes                 | Steps to Resolve                                                                                                    |
|-------------------------------------------------------------------------------------|---------------------------------|----------------------------------------------------------------------------------------------------|
| Red-X over<br>keypad                                                                | Keypad dismount switch mounting | <ol> <li>For Encore 300/500 dispensers, ensure the shims are in place under the support bracket fins.<br/>Refer to "Appendix: Troubleshooting EMV" on page 14.</li> <li>Ensure that the gray gasket is used. For more information, refer to <i>MDE-5082 Dispenser Gasket</i><br/><i>Kits (M12962K0XX) Installation Instructions.</i></li> <li>If previous steps fail to activate, swap the cable from the SPOT to keypad with the opposite side.</li> <li>For The Advantage Series or Encore 500 S E-CIM dispensers, ensure the metal bracket is<br/>fastened tight.</li> <li>Use ASC App tool or call Gilbarco for activation.</li> </ol>                                                                                                    |
|                                                                                     | Cabling                         | <ul> <li>6 Ensure that no moisture from the SPOT, card reader, or door is dripping on the keypad.</li> <li>7 If previous steps fail to activate, swap the keypad with the opposite side.</li> <li>8 If problem persists, replace the keypad.</li> </ul>                                                                                                    |
| Green screen on<br>SPOT display<br>showing "Keypad<br>Disabled"<br>(appears in red) | Keypad dismount switch mounting | <ol> <li>For Encore 300/500 dispensers, ensure the shims are in place under the support bracket fins.<br/>Refer to "Appendix: Troubleshooting EMV" on page 14.</li> <li>Ensure that the gray gasket is used. For more information, refer to <i>MDE-5082 Dispenser Gasket</i><br/><i>Kits (M12962K0XX) Installation Instructions.</i></li> <li>Call Gilbarco to reactivate.</li> <li>For The Advantage Series or Encore 500 S E-CIM dispensers, ensure the metal bracket is<br/>fastened tight. Use ASC App tool or call Gilbarco for activation.</li> </ol>                                                                                                    |
|                                                                                     | Cabling                         | 5 If previous steps fail to activate, swap the cable from the SPOT to keypad with the opposite side.                                                                                                    |
|                                                                                     | Water intrusion                 | <ul> <li>6 If there are signs of water intrusions, check the gaskets on the SPOT, card reader, and keypad.<br/>Replace gaskets as needed. For more information, refer to <i>MDE-5082 Dispenser Gasket Kits</i><br/>(<i>M12962K0XX</i>) Installation Instructions.</li> <li>7 If previous steps fail to activate, swap the keypad with the opposite side. If problem persists,<br/>replace the keypad.</li> </ul>                                                                                                    |
| Card Reader<br>Dismounted/Won't<br>activate                                         | Activation switch               | <ol> <li>Verify the dismount switches are working properly.</li> <li>Power down the dispenser.</li> <li>Remove the card reader and install the dismount sensor clamp.</li> <li>Apply power to the dispenser.</li> <li>Try to activate the card reader. If the card reader activates:         <ul> <li>a Check the card reader gasket. Make sure the grey gasket is being used. Look for tears. Replace the gasket.</li> <li>b Check the bosses. Verify none are cracked or broken. If so, use boss repair kit (M07450K999).</li> <li>c Verify cable is good. Swap with opposite side of the dispenser.</li> <li>d Check the programming. Make sure card reader programming is set correctly.</li> <li>If the card reader still won't activate:</li></ul></li></ol> |

| Symptom                                                                           | Possible Causes                                                                               | Steps to Resolve                                                                                                    |  |  |
|-----------------------------------------------------------------------------------|-----------------------------------------------------------------------------------------------|----------------------------------------------------------------------------------------------------|--|--|
| Rows or single<br>buttons on keypad                                               | lce or snow build up on<br>keypad                                                             | 1 Remove the keypad and move to a warm place. Reinstall and activate.                                                                                                    |  |  |
| not working                                                                       | Water intrusion                                                                               | <ul> <li>If there are signs of water intrusions, check the gaskets on the SPOT, card reader, and keypad.</li> <li>Replace gaskets as needed. For more information, refer to <i>MDE-5082 Dispenser Gasket Kits</i> (<i>M12962K0XX</i>) Installation Instructions.</li> </ul> |  |  |
|                                                                                   |                                                                                               | 3 Remove the keypad and move to a warm place. Reinstall and activate.                                                                                                    |  |  |
|                                                                                   | Sand or grit stuck on<br>buttons                                                              | <ol> <li>Clean with isopropyl alcohol.</li> <li>Use the CRIND Diagnostic Card (Q12534-170) to test buttons.</li> <li>If previous steps fail to fix, swap the keypad with the opposite side. If problem persists, replace.</li> </ol>                                        |  |  |
|                                                                                   | Silicone used to seal<br>keypad<br>Note: Never use silicone on<br>or around an EMV<br>keypad. | 7 Remove the keypad and clean off silicone.                                                                                                    |  |  |
|                                                                                   | Mounting bracket                                                                              | <ul> <li>8 For Encore 300/500 dispensers, ensure the shims are in place under the support bracket fins (see Figure 10 on page 17).</li> <li>9 For The Advantage Series or Encore 500 S E-CIM dispensers, ensure the metal bracket is fastened tight.</li> </ul>             |  |  |
| SPOT does not<br>register keypad<br>entries and no<br>beep when keys<br>depressed | SPOT display locked up                                                                        | <ol> <li>Reboot the SPOT display.</li> <li>Reboot the entire dispenser and retry.</li> </ol>                                                                                                    |  |  |
|                                                                                   | SPOT and keypad out of<br>sync after software<br>download                                     | <ul> <li>3 If problem persists, reload resources (NOT on IP CRIND).</li> <li>4 If using Ethernet to the CRIND, push resources from the POS.</li> <li>5 If problem persists, swap the keypad with the opposite side. If problem persists, replace the keypad.</li> </ul>     |  |  |
| SPOT registers<br>keypad entries,<br>but no beep                                  | Annunciator on SIP board                                                                      | <ol> <li>Look for a broken/failed annunciator on the SIP board.</li> <li>Swap the SIP board with the opposite site; if problem persists, replace the SIP board.</li> </ol>                                                                                                  |  |  |
|                                                                                   | Cabling                                                                                       | 3 Swap the cable between the keypad and SIP board on the opposite side. If problem persists, replace the cable.                                                                                                    |  |  |
| Keypad beeps but<br>SPOT does not<br>register keypad<br>entries                   | Software issue                                                                                | Reload customer appropriate software.                                                                                                    |  |  |
| "Bad Certificate"/<br>SPOT does not<br>respond to keypad                          | The keypad was sent out<br>with a "Test" key in it<br>instead of a "Production"<br>key        | Replace the keypad.                                                                                                    |  |  |

# **Troubleshooting SPOT Display**

Following table lists the symptoms, possible causes, and steps to resolve the issues related to SPOT display:

| Symptom                                                                                                    | Possible Causes                                   | Steps to Resolve                                                                                                    |
|----------------------------------------------------------------------------------------------------|---------------------------------------------------|----------------------------------------------------------------------------------------------------|
| Debit not working but credit<br>works<br>Single FP for Passport®<br>sites: "Debit Not Available"<br>on SPOT screen | Missing key<br>Key exchange issue                 | 1 Attempt debit and watch the SPOT display sequence. If receipts are offered, select<br>"Print receipt" and collect them.                                                                                                    |
|                                                                                                    | Host<br>Locale, network, or<br>registration issue | • YES - go to step 2.     • NO - go to step 7.     2 For magstripe debit:                                                                                                    |
|                                                                                                    | SPOT issue                                        | If the transaction gets canceled at any point before PIN entry screen, proceed to step 4. On the POS screen, you may see "Debit Unavailable" as the status of this particular CRIND.                                                                                                    |
|                                                                                                    |                                                   | 3 For EMV debit:<br>If the transaction gets canceled before the account selection (in the normal debit transaction flow, you would be prompted to select "Chequing/Savings"), proceed to step 4.<br>If the transaction gets canceled after the account selection ("Chequing/Savings"), workey that the SPOT eccees behavior when PIN entry legits (ite).                                                                     |
|                                                                                                    |                                                   | "PIN VERIFIED" > "PROCESSING TRANSACTION PLEASE WAIT" (about 2<br>seconds) > "One moment please" (1 second or so) > "TRANSACTION CANCELLED<br>Please remove card Unable to process transaction". On the POS screen, you may see<br>"Debit Unavailable" as the status of this particular CRIND.                                                                                                    |
|                                                                                                    |                                                   | 4 Approach the attendant and request him/her to exit POS from the POS menu, and<br>enter it again.                                                                                                    |
|                                                                                                    |                                                   | <ul> <li>5 Attempt debit.</li> <li>6 If debit is canceled, but the cancellation happens under conditions different from those described in step 2 or 3, proceed to step 8. If the debit is still cancelled under the conditions described in step 2 or 3, collect the SPOT logs, take pictures of all the receipts you have collected during this troubleshooting, and contact Technical Assistance Center (TAC).</li> </ul> |
|                                                                                                    |                                                   | 7 Reboot the dispenser.                                                                                                    |
|                                                                                                    |                                                   | 8 Attempt debit again after synchronizing again with the POS.                                                                                                    |
|                                                                                                    |                                                   | 9 Verify key exchange:                                                                                                    |
|                                                                                                    |                                                   | a Passport POS - check the network journal for key exchange.                                                                                                    |
|                                                                                                    |                                                   | 10 Was the key exchanged?                                                                                                    |
|                                                                                                    |                                                   | • YES - ao to step 14.                                                                                                    |
|                                                                                                    |                                                   | • NO or Not Possible - go to step 11.                                                                                                    |
|                                                                                                    |                                                   | 11 Call the POS Help Desk and see if the Product Part Number (PPN) is registered.                                                                                                    |
|                                                                                                    |                                                   | 12 If the SPOT was Remote Key Loaded (RKL), wait for 20 minutes and try again.                                                                                                    |
|                                                                                                    |                                                   | 13 Is PPN Registered?                                                                                                    |
|                                                                                                    |                                                   | • YES - go to step 15.                                                                                                    |
|                                                                                                    |                                                   | • NU - go to step 14.                                                                                                    |
|                                                                                                    |                                                   | <ul> <li>15 Swap the CRIND IDs (two-wire)/IP address. Have the POS Help Desk swap the PPNs to match the locale.</li> </ul>                                                                                                    |
|                                                                                                    |                                                   | 16 Attempt debit: if same side fails = SPOT, if failure occurs on the other side, most likely POS or HOST, or bank issue. Notify TAC so they can contact the customer with SR# and customer to resolve issue for third-party POS                                                                                                    |
|                                                                                                    |                                                   | 17 If IOL, notify the customer's Support Desk (TSU) to fix the problem with bank.                                                                                                    |

| Symptom                                                                                                 | Possible Causes                                                                                                    | Steps to Resolve                                                                                                    |
|----------------------------------------------------------------------------------------------------|----------------------------------------------------------------------------------------------------|----------------------------------------------------------------------------------------------------|
| Debit not working but credit<br>works<br>All FP                                                         | Enhanced Dispenser Hub<br>(EDH) or third-party<br>POS - missing keys<br>GSM issue<br>EMV tables - session key<br>reload<br>Host network issue | <ol> <li>Attempt debit transaction.</li> <li>If site is in backwards compatible mode, then check GSM status lights. If site is in full<br/>EMV mode, check for key exchange, if Passport. If third-party POS, check with the<br/>host before rebooting the POS.</li> <li>Reboot the EDH.</li> <li>Reboot the third-party POS.</li> <li>Attempt debit transaction Y/N?</li> <li>For Bulloch, on main keyboard, select ALT+T and download all CRINDs.</li> <li>Force download of the EMV table/force key exchange - through the POS.</li> <li>Attempt debit transaction. If debit fails on full EMV, contact the POS Help Desk.</li> <li>Call the oil company Help Desk to investigate HOST issue.</li> <li>Is network up Y/N?</li> </ol> |
| Red-X on keypad - Alarm<br>LED lit on back side of<br>SPOT display                                      | Water intrusion<br>Tamper                                                                                                    | Check alarm LED. If red, replace the keypad.                                                                                                    |
| Red-X on keypad - No alarm<br>LED lit on SPOT display                                                   | Lost activation<br>Dismount error<br>Gasket issues leads to<br>dismount                                                                       | <ol> <li>Power down the unit.</li> <li>Inspect cables for proper connection, wear, corrosion, etc.</li> <li>Inspect and replace with new gasket, if needed.</li> <li>Verify the mounting bracket is secured and shimmed (Encore 300/500 ONLY).</li> <li>Power up.</li> <li>Does the green reactivation screen display?         <ul> <li>YES = Use ASC App tool or call Gilbarco for activation.</li> <li>NO = red-X again, swap the keypad with the opposite side.</li> <li>If red-X stays on same side - call TAC.</li> <li>If red-X moves - replace the keypad.</li> </ul> </li> </ol>                                                                                                    |
| Red screen                                                                                              | SPOT unit                                                                                                    | 1 Check alarm LED. If red, replace the SPOT.                                                                                                    |
| system error<br>secure module not<br>responding                                                         | Drop in voltage (brown out)<br>Cables - shorting out                                                                                          | <ul> <li>2 Check the cable connected between J302 and J302 A/B for visible damage, or pinching. Replace if damaged.</li> <li>3 Reboot the SPOT.</li> </ul>                                                                                                    |
|                                                                                                    | SIP board                                                                                                    | 4 Replace the SIP board (check for a specific part number and replace it).                                                                                                    |
|                                                                                                    | SPOT unit                                                                                                    | 5 Swap the SPOT with the opposite side. If problem persists, replace.                                                                                                    |
| Green screen<br>SPOT display<br>Display error (in red)                                                  | SPOT not activated or lost<br>activation<br>Display mounting switch<br>disengaged                                                             | <ol> <li>Use ASC App tool or call Gilbarco for activation.</li> <li>Reboot.</li> <li>If error displays again, swap with the opposite side. If problem persists, replace.</li> </ol>                                                                                                    |
| "Missing graphics" (normal<br>fonts)<br>Some graphics missing<br>during user input                      | Resources issue<br>Incomplete download                                                                                                    | <ol> <li>Reboot the SPOT.</li> <li>Download graphics from the POS.</li> <li>For two-wire POS - reload resources and software.</li> <li>For TCP/IP POS - reload software ONLY.</li> </ol>                                                                                                    |
| SPOT softkey(s) not<br>working                                                                          | Resources issue                                                                                                    | <ol> <li>Test the SPOT softkeys via CRIND diagnostic card.</li> <li>Reload resources.</li> <li>Swap the SPOT display with the opposite side. If the SPOT softkeys fail CRIND diagnostic card, replace it.</li> </ol>                                                                                                    |
| Unit does NOT accept RKL                                                                                | Previously injected                                                                                                    | <ol> <li>Does the SPOT have a sticker indicating factory injection?</li> <li>YES - Replace SPOT.</li> <li>NO - Attempt to RKL. If unsuccessful, replace.</li> </ol>                                                                                                    |
| SPOT display stuck with<br>"One Moment Please" or<br>"ONE MOMENT PLEASE"                                | Bulloch POS known issue.<br>Not ready for transaction<br>after restart                                                                        | <ol> <li>Raise and lower pump handle to return the CRIND to idle state.</li> <li>Reboot the SPOT. Wait at least for 15 minutes.</li> <li>If unsuccessful, reboot the POS.</li> </ol>                                                                                                    |
| After upgrading the software<br>on the SPOT display, the<br>SPOT display still shows the<br>old version | Internal processes within the CRIND do not finish                                                                                             | 1 Do a CRIND coldstart/purge.                                                                                                    |
| Rainbow screen                                                                                          | <ul><li>Voltage below 4.5 VDC</li><li>Water intrusion</li></ul>                                                                               | <ol> <li>Power cycle the unit.</li> <li>Verify water damage. If water damage, replace.</li> <li>If no water damage, swap with the other side. If problem persists, replace.</li> </ol>                                                                                                    |

| Symptom                                                         | Possible Causes                                                                                                    | Steps to Resolve                                                                                                    |
|-----------------------------------------------------------------|----------------------------------------------------------------------------------------------------|----------------------------------------------------------------------------------------------------|
| Small fonts                                                     | Resource issue                                                                                                    | <ol> <li>Reboot.<br/>Notes: 1) Symptom may disappear.<br/>2) Even if problem disappears, go to step 2.</li> <li>For two-wire POS - reload software and resources.</li> <li>For TCP/IP POS - reload only software and have attendant push graphics to the SPOT.</li> </ol>                                                                                                    |
| SPOT slow responding to<br>input or posting screens             | File system fragmented                                                                                                    | <ol> <li>Purge the CRIND using the CRIND diagnostic card.</li> <li>Reload existing software version.</li> </ol>                                                                                                    |
| SPOT screen frozen -<br>Central Processing Unit<br>(CPU) LED on | High CPU usage                                                                                                    | <ol> <li>Verify "CPU Activity LED" (see page 20) is flashing.</li> <li>Purge CRIND using the CRIND diagnostic card.</li> </ol>                                                                                                    |
| SPOT screen frozen - CPU<br>LED off                             | Internal issue to SPOT CPU activity LED off                                                                                                    | <ol> <li>CPU Activity LED is off (see page 20).</li> <li>Record the screen that is stuck (take a picture).</li> <li>Reboot the SPOT.</li> <li>Contact Gilbarco engineering.</li> </ol>                                                                                                    |
| Slow transaction processing                                     | PAM™ 5000                                                                                                    | <ol> <li>Verify PAM 5000 has the DSB492 board for CRIND loop with XXXX (4 X's) on it.</li> <li>Install the correct board, if needed.</li> </ol>                                                                                                    |
| "Bad CERT" on SPOT<br>display                                   | Invalid certificate loaded in SPOT                                                                                                    | Replace the SPOT.                                                                                                    |
| SPOT stops at step 2 and displays KO                            | Fragmented file system                                                                                                    | Replace the SPOT.                                                                                                    |
| Message "Tampered" after software upgrade                       | Power loss during the software upgrade process                                                                                                    | Replace the SPOT.                                                                                                    |
| Black screen on SPOT<br>display                                 | CRIND frozen on black<br>screen OR instead of PIN<br>prompt get black screen (for<br>example, may occur after a<br>start up, or after a software<br>upgrade) | <ol> <li>Reboot.<br/>Notes: 1) Symptom may disappear.<br/>2) Even if problem disappears, go to step 2.</li> <li>For two-wire POS - reload software and resources.</li> <li>For TCP/IP POS - reload only software and have attendant push graphics to the SPOT.</li> </ol>                                                                                                    |
| SPOT reboots itself continuously                                | Power peripheral issue                                                                                                    | <ol> <li>Disconnect printers and card readers.</li> <li>See if reboot stops.</li> <li>Reconnect the printer and card reader one at a time to see which one is causing the reboot.</li> <li>Replace the defective part.</li> </ol>                                                                                                    |
| Cannot read diagnostic<br>ONLY                                  | TCP/IP customers ONLY                                                                                                    | <ol> <li>Remove the Category-5 (CAT-5) cable from the SPOT.</li> <li>Reboot the SPOT.</li> <li>Enter the SPOT service menu.</li> <li>For bundle version 5x.x.xx, change the printer port from USB to COM3 (switch back to USB when done).</li> <li>For bundle version 6x.x.xx change the printer port from USB to COM3 and mode select from SPOT to CRIND BIOS (switch back to USB and SPOT when done).</li> <li>Insert the CAT-5 cable into the SPOT.</li> </ol> |
| Red-X card reader                                               | Caused by SPOT                                                                                                    | 1 Swap the SPOT with the opposite side; if problem persists, replace the SPOT.                                                                                                    |
| Blue screen on SPOT<br>system off-line                          | TCP/IP customers ONLY connection issue                                                                                                    | <ol> <li>Check the IP and subnet addresses of SPOT, fix if needed.</li> <li>Ensure that DHCP is disabled.</li> <li>Check connectivity from the SPOT to POS. Check the "Ethernet® Activity" LED (see Figure 12 on page 19) on the SPOT display. If it is blinking, activity is up.</li> <li>Ping from the technician's laptop to SPOT.</li> <li>Ping from the POS PC to SPOT.</li> </ol>                                                                           |
| Blue screen on SPOT<br>system offline                           | Two-wire customers ONLY                                                                                                    | <ol> <li>Go to the SPOT service menu.</li> <li>For bundle version 5x.x.xx, verify the printer port is set to COM3.<br/>For bundle version 6x.x.xx, verify the printer port is set to COM3 and mode select to<br/>CRIND BIOS.</li> </ol>                                                                                                    |
| Blue screen on SPOT<br>system online                            | TCP/IP customers ONLY                                                                                                    | <ol> <li>The POS is stuck and did not update screen.</li> <li>Reboot the POS.</li> </ol>                                                                                                    |

# **Troubleshooting Host**

Following table lists the symptoms, possible causes, and steps to resolve the issues related to host:

| Symptom                                         | Possible Causes | Steps to Resolve                                                                                                    |
|-------------------------------------------------|-----------------|----------------------------------------------------------------------------------------------------|
| Cannot perform debit transaction at entire site | Host issue      | Contact the POS Help Desk to verify status of satellite/Personal Earth Station (PES).                                                                                                    |
| Transactions failed by host                     | Host issue      | <ol> <li>Verify IP addresses/terminal ID and poll codes of the host.</li> <li>Reboot the EDH if Passport, POS if third-party.</li> </ol>                                                               |
| Transactions cancelled by host                  | Host issue      | <ol> <li>Reboot the EDH if Passport, POS if third-party.</li> <li>Verify if debit, credit, or contactless transaction is being cancelled.</li> <li>Call the host for further investigation.</li> </ol> |

# **Troubleshooting Other Devices**

Following table lists the symptoms, possible causes, and steps to resolve the issues related to others devices:

| Symptom                                                                                       | Possible Causes                                 | Ste         | Steps to Resolve                                                                                                    |  |  |
|-----------------------------------------------------------------------------------------------|-------------------------------------------------|-------------|----------------------------------------------------------------------------------------------------|--|--|
| "Enter preset amount" showing on SPOT without any customer at pump                            | Auxiliary keypad                                | 1           | Replace the customer option keypad on the pump.                                                                                                    |  |  |
| "INIT" on one dispenser and<br>"downloading" all other dispensers<br>displayed on Bulloch POS | Bulloch software versions 58 and above          | 1<br>2      | <ul> <li>Verify "INIT" on the POS is or has been present for more than three minutes.</li> <li>Note: Ensure it is stuck in "INIT" since "INIT" is a naturally occurring state of<br/>the system. Reboot the Bulloch POS, if third-party.</li> <li>Reboot the CRIND that is in the "INIT" condition via a power cycle.</li> <li>Note: The system should boot normally, the POS will download to the CRIND.</li> </ul> |  |  |
| SPOT stuck on "Starting Application"<br>Major Oil Company (MOC) mode                          | CRIND not communicating<br>internally with pump | 1           | Verify that the dispenser is set to two-wire mode.                                                                                                    |  |  |
|                                                                                               | Pump node programming                           | 2<br>3<br>4 | Verify that the pump ID is set to 7-11.<br>Verify LED status as shown in "Appendix: Troubleshooting EMV" on page 14.<br>Reboot the EDH if Passport.                                                                                                    |  |  |
|                                                                                               | Pump node                                       | 5<br>6<br>7 | Verify wiring/connections in the dispenser.<br>Swap cables, if problem persists, replace the cable.<br>Swap the pump node, if problem persists, replace.                                                                                                    |  |  |

| Symptom                                                                                                    | Possible Causes                                                                                                    | Steps to Resolve                                                                                                    |
|----------------------------------------------------------------------------------------------------|----------------------------------------------------------------------------------------------------|----------------------------------------------------------------------------------------------------|
| CRIND display stuck at "Starting<br>Application" when using MOC mode.<br>POS shows "Busy" or "Offline: No<br>Totals Received".<br>Note: "Starting Application" may only<br>show on a single side. | CRIND system is<br>attempting to gather<br>information from the Pump<br>Control Node (PCN).                                                                                                    | <ul> <li>Note: Prior to proceeding, verify that there are no pending/unfinished transactions on the POS.</li> <li>1 If D9 (RX) on the PCN is solid: <ul> <li>a Test for a physical break in the two-wire loop between the CRIND and PCN.</li> <li>b If the communication loop between the CRIND and the PCN.</li> </ul> </li> <li>2 If D9 (RX) is blinking, but D10 (TX) is off: <ul> <li>a Is the PCN in standalone?</li> <li>If the PCN is in standalone, the PCN will not respond to the CRIND.</li> <li>b Are the IDs programmed into the PCN 7/11?</li> <li>In an MOC CRIND environment, the IDs must always be 7/11.</li> <li>c Are there errors showing on the door nodes or PPUs?</li> <li>Some PCN errors may not allow the PCN to complete the startup sequence and must be remedied before the unit communicates with the CRIND.</li> <li>d Is CC 90 set to the correct unit type?</li> <li>If the settings in the POS and PCN do not match, there may be a grade conflict.</li> <li>e Have CC 47 options been changed?</li> <li>Check on a communicating unit to confirm proper settings.</li> </ul> </li> <li>3 If you have checked the above (steps 1 and 2) and the issue persists: <ul> <li>a Place the unit in standalone.</li> <li>f Warmstart the unit.</li> </ul> </li> <li>4 If you have checked the above (steps 1, 2, and 3) and the issue persists, there may be a problem with a component in the CRIND (example: HIP Printed Circuit Assembly (PCA), PCN or related cabling. Isolate components using known working components to determine which part needs to be serviced/ replaced.</li> </ul> |
| order" and then receipt prints a couple<br>of minutes later                                                                                                    | handle baud rate (19200)                                                                                                    |                                                                                                    |
| Gnost sale with no customer at dispenser                                                                                                    | A contactless [Global<br>Contactless Module<br>(GCM)] error is reported to<br>the POS with no customer<br>present. An error receipt<br>prints at the POS with no<br>customer present at the<br>FP. After this, the CRIND<br>condition returns back to a<br>normal operating state. | <ol> <li>The the ground cables high and far away from the GCM.</li> <li>Remove the ground cable from the left side of the keypad and place it on the right side.</li> <li>Swap both GCMs with two other GCMs in other dispensers. Ensure to separate the removed GCMs when installing in different dispensers. For example, if dispenser one with FP1/FP2 has ghost issues, swap FP1 GCM with FP3 and FP2 GCM with FP5.</li> <li>Bring all four FPs back up to standard operation.</li> <li>Observe for proper operation before leaving the site (perform a contactless transaction on all four FPs involved).</li> <li>If swapping GCMs to another fueling position does not work, replace the GCMs. If that does not work, replace them again</li> <li>Instruct the site manager to communicate any future ghost sales and record the FP involved.</li> <li>Note the position of the GCMs in the work order to maintain on file.</li> </ol>                                                                                                    |
| CRIND receipts for transactions,<br>including car wash sales do not print,<br>but other receipts and system health<br>report print successfully                                                   | Bulloch POS known issue                                                                                                    | Shutdown (not reset) POS from main menu and restart the Bulloch POS.<br>Note: Ensure complete shutdown.                                                                                                    |

# **Troubleshooting POS**

| Symptom                                                                                                 | Possible Causes                                                | Steps to Resolve                                                                                                    |  |
|----------------------------------------------------------------------------------------------------|----------------------------------------------------------------|----------------------------------------------------------------------------------------------------|--|
| Bulloch transaction cancels after PIN entered                                                           | POS/host/key exchange                                          | Force key download from the POS ([ALT+T] to choose CRIND number on Bulloch).                                                                                                    |  |
| "One moment please" with graphic on SPOT display                                                        | Looking for next command<br>from POS                           | Wait until message times out and then reboot the Bulloch black box.                                                                                                    |  |
| "Please pay inside" on SPOT display at<br>Bulloch or other third-party site (one<br>dispenser at site)  | Loss of communication with POS                                 | <ol> <li>Check LED status on the HIP board (refer to "Appendix: Troubleshooting<br/>EMV" on page 14).</li> <li>Verify two-wire connectivity with the D-Box/PAM 5000.</li> <li>Verify the CRIND address.</li> <li>Reboot PAM 5000 and Bulloch.</li> </ol>                 |  |
| "Please pay inside" on SPOT display at<br>Bulloch or other third-party site (all<br>dispensers at site) | Loss of communication<br>with POS                              | <ol> <li>Verify two-wire connection on the pump.</li> <li>Check LED status on the black box (refer to "Appendix: Troubleshooting EMV" on page 14).</li> <li>Check for power and LED status on PAM 5000 (refer to "Appendix: Troubleshooting EMV" on page 14).</li> </ol> |  |
| System error on Passport                                                                                | EDH issue                                                      | Reboot the EDH.                                                                                                    |  |
| No card pay now                                                                                         | Host, EDH, or CRIND disable issue                              | <ol> <li>Check the CRIND status on Passport through system maintenance bar.</li> <li>Check the key exchange.</li> </ol>                                                                                                    |  |
| Graphics constantly downloading                                                                         | SPOT software                                                  | Verify proper SPOT software revision for the customer.                                                                                                    |  |
| Reprint button on customer option keypad<br>not working (Costco only)                                   | Possibly missing option<br>keypad software patch for<br>Costco | Get software patch for Costco.                                                                                                    |  |

Following table lists the symptoms, possible causes, and steps to resolve the issues related to POS:

# **Appendix: Troubleshooting EMV**

### **TCR Card Reader**

#### EMV Card Reader (TCR) Activation Switch Kits

Following tables list the different EMV Card Reader (TCR) Activation Switch Kits:

# EMV Card Reader (TCR) Activation Switch Kit (M13706K001) with M07450 Door for Encore E-CIM

| ltem | Description                                              | Part Number | Quantity |
|------|----------------------------------------------------------|-------------|----------|
| 1    | Spacer Rectangular TCR Switch                            | M13695B001  | 1        |
| 2    | Screw, Self-tapping Thread Forming Hexagonal Washer Head | Q11677-28   | 1        |
| 3    | Mounting Bracket TCR Switch                              | M13648B001  | 1        |

# EMV Card Reader (TCR) Activation Switch Kit (M13706K002) with M09253 Door for The Advantage Series

| ltem | Description                                              | Part Number | Quantity |
|------|----------------------------------------------------------|-------------|----------|
| 1    | Spacer Rectangular TCR Switch                            | M13695B001  | 1        |
| 2    | Screw, Self-tapping Thread Forming Hexagonal Washer Head | Q11677-28   | 1        |
| 3    | Advantage Mounting, Bracket TCR Switch                   | M13697B001  | 1        |

# EMV Card Reader (TCR) Activation Switch Kit (M13706K003) with M01208 Door for Encore 300/500

| ltem | Description                                              | Part Number | Quantity |
|------|----------------------------------------------------------|-------------|----------|
| 1    | Spacer Rectangular TCR Switch                            | M13695B001  | 1        |
| 2    | Screw, Self-tapping Thread Forming Hexagonal Washer Head | Q11677-33   | 1        |
| 3    | Encore TCR Switch Mounting Block                         | M13650B001  | 1        |
| 4    | Encore TCR Switch Plunger                                | M13651B001  | 1        |

#### HCR 2 Card Reader

Figure 7 shows the HCR 2 card reader.

#### Figure 7: HCR 2 Card Reader

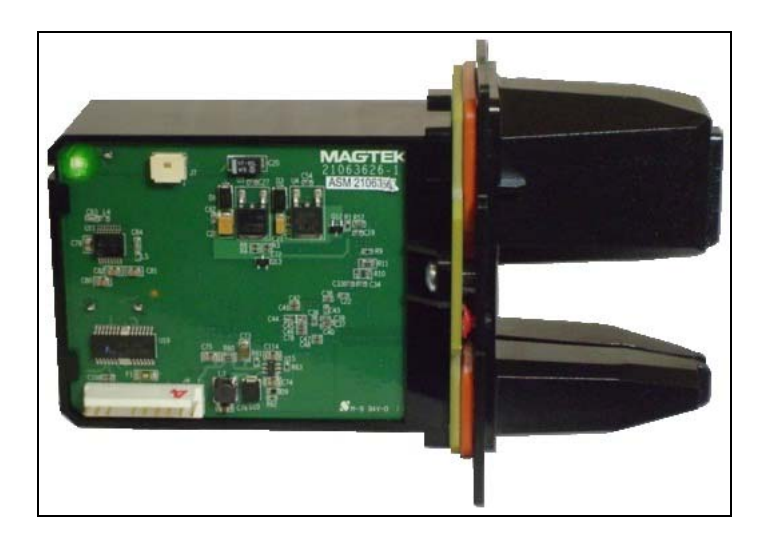

Figure 8: Installing Gasket on Card Reader

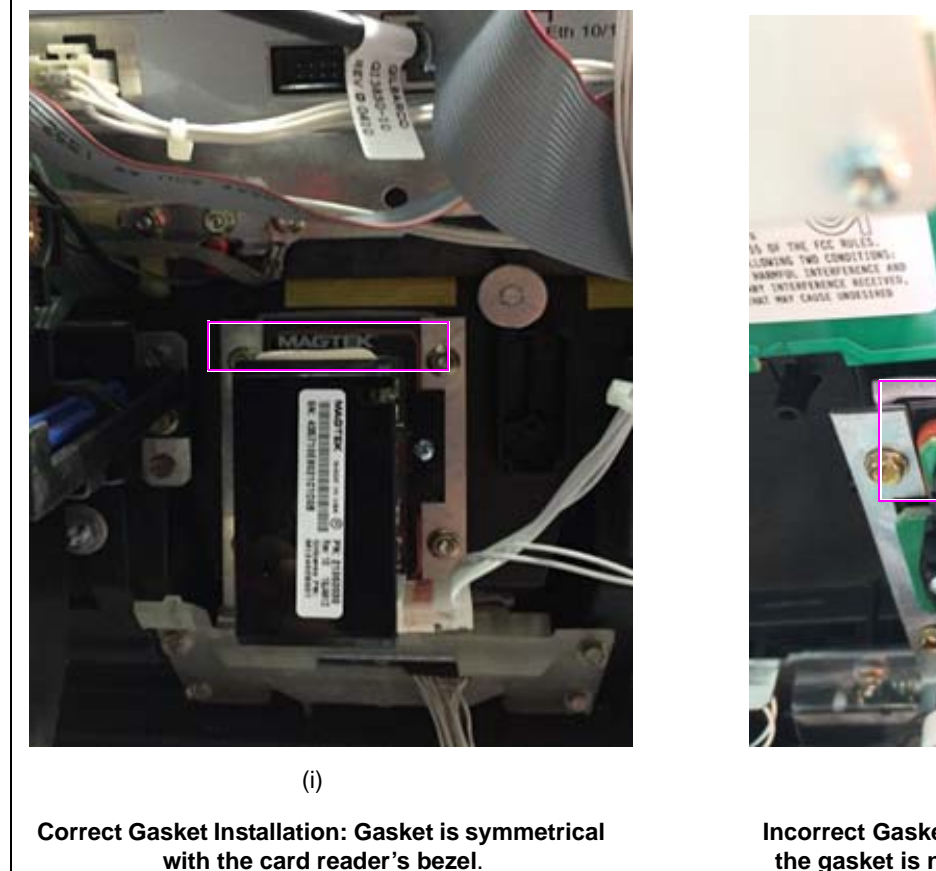

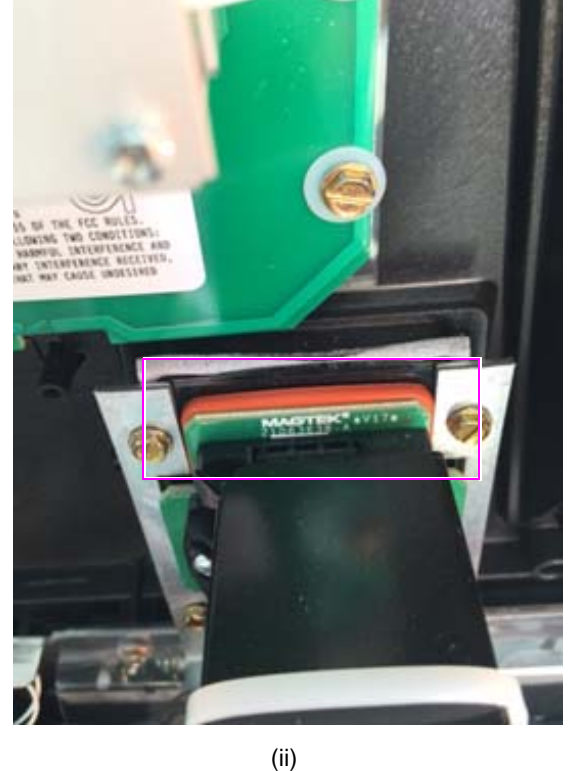

Incorrect Gasket Installation: The mid portion of the gasket is not symmetrical to card reader's bezel.

## HCR 2 Dismount Sensor Clamp (M14601B001)

#### Figure 9: HCR 2 Dismount Sensor Clamp

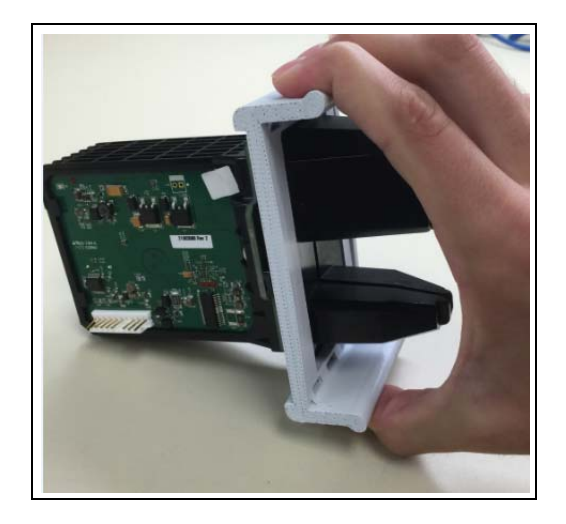

To install the dismount sensor clamp, apply pressure with both the thumb and the fingers to bend the clamp enough to fit the HCR 2 into the clamp as shown in Figure 9. To remove the HCR 2 from the clamp, again apply pressure with both the thumb and fingers to bend the clamp enough to remove the HCR 2.

#### HCR 2 Card Reader LED Matrix

Following table lists the LED matrix for the HCR 2 card reader:

| LED                | Display                                              | Meaning                                                                                         |
|--------------------|------------------------------------------------------|-------------------------------------------------------------------------------------------------|
| LED not lit        | Solid red-X                                          | Mesh tamper/no power.                                                                           |
| Red/Green flashing | Electric rod V (colid with the latest SPOT software) | Other temper (nep receiverable in the field)                                                    |
| Amber              |                                                      |                                                                                                 |
| Red                | Solid red-X                                          | Dismount (recoverable with recommissioning).                                                    |
| Red                | Green screen                                         | Dismount after a warm start (recoverable with recommissioning).                                 |
| Green              | Solid red-X                                          | "Not authenticated" error [for example, card reader was reset (recoverable with a warm start)]. |
| Green              | Normal CRIND                                         | Normal operation.                                                                               |

## **EMV Keypad**

Figure 10 shows the EMV keypad.

Figure 10: EMV Keypad - Rear View, Security Switch, and Shims

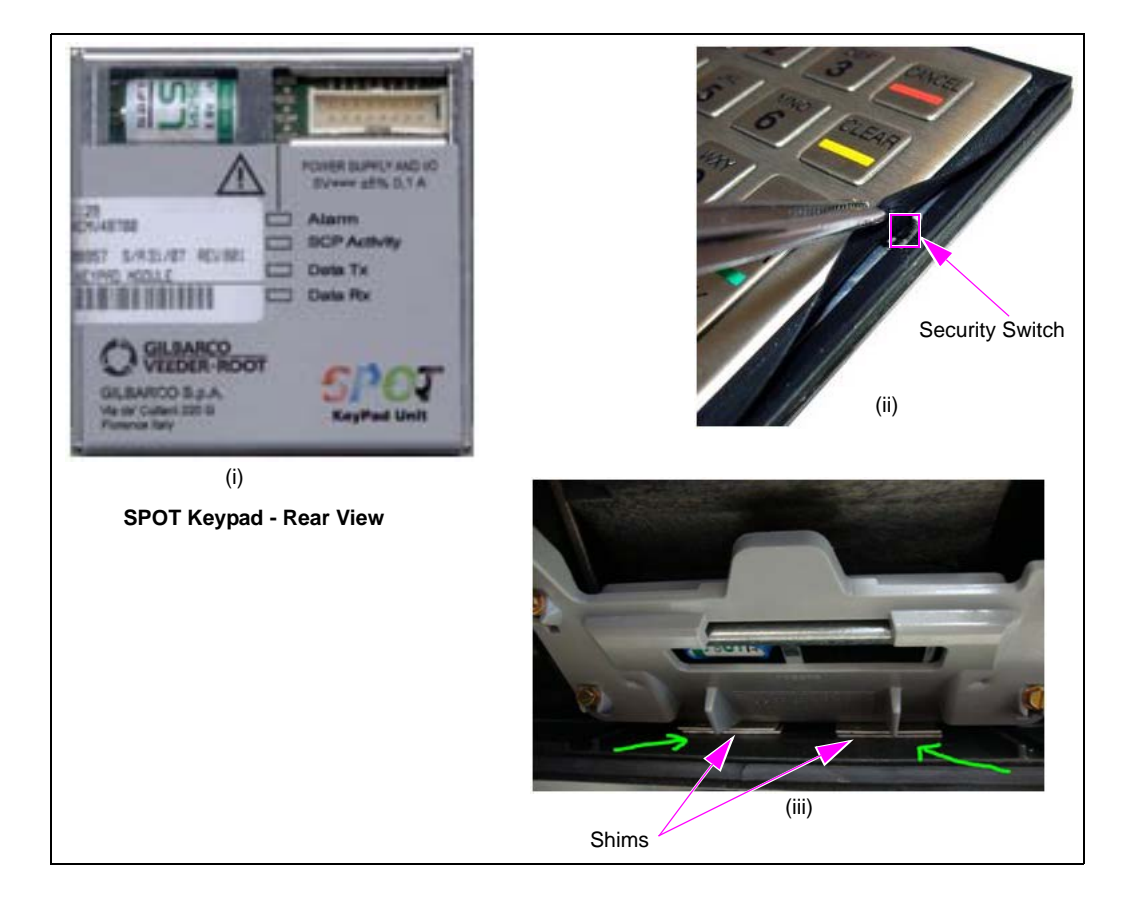

#### Figure 11: Installing Gasket on EMV Keypad

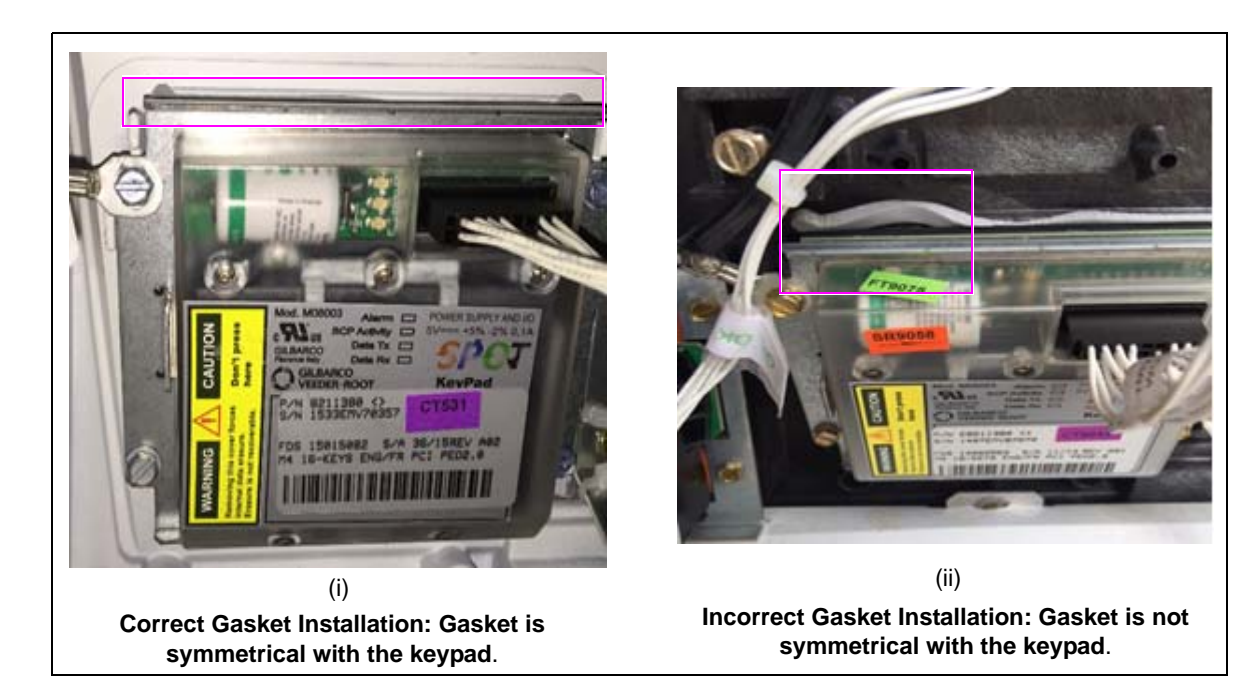

## **EMV Keypad LEDs**

Following table lists the EMV keypad LEDs and their descriptions:

| LED          | Color                 | Status                               | Check | Description                                                                                                    |
|--------------|-----------------------|--------------------------------------|-------|----------------------------------------------------------------------------------------------------|
| Alarm        | n Red On              |                                      |       | Item suffers a tamper tentative. The system does not work, it is "out of order". It needs to be replaced and must be sent to the factory. |
|              |                       | Off                                  |       | Normal function.                                                                                                    |
| SCP Activity | Green                 | Flashing                             |       | Security microprocessor program works properly. Flashing period is about one second.                                                      |
|              |                       | Off/On                               |       | The program is stuck.                                                                                                    |
| Data TX      | Red                   | ed Flashing Item transmits data towa |       | Item transmits data toward the display module.                                                                                            |
|              |                       | Off                                  |       | The system does not transmit data on the gate.                                                                                            |
| Data RX      | ata RX Green Flashing |                                      |       | Item receives data from the display module.                                                                                               |
|              |                       | Off                                  |       | The system does not receive data on the gate.                                                                                             |

## **EMV SPOT Display**

Figure 12 shows the EMV SPOT display.

#### Figure 12: EMV SPOT Display

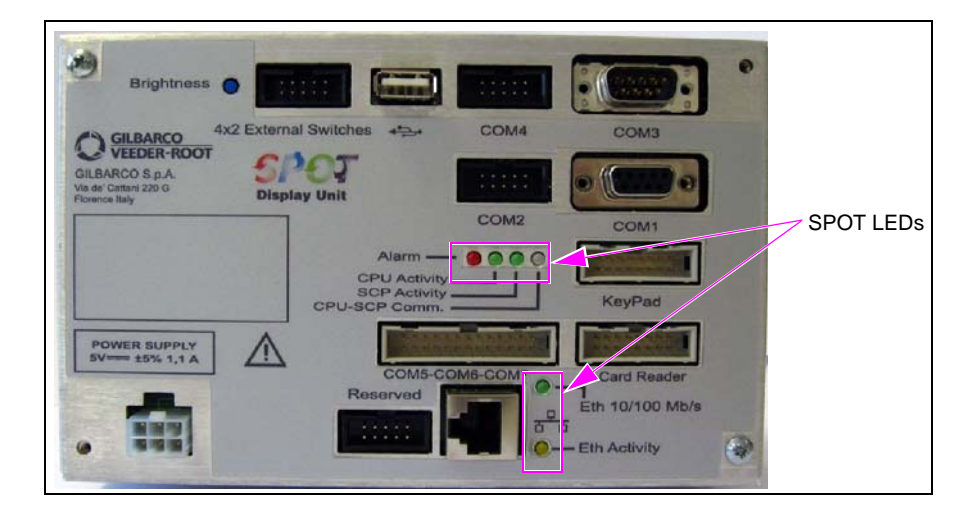

Figure 13: Installing Gasket on EMV SPOT Display

symmetrical with SPOT and cannot be seen.

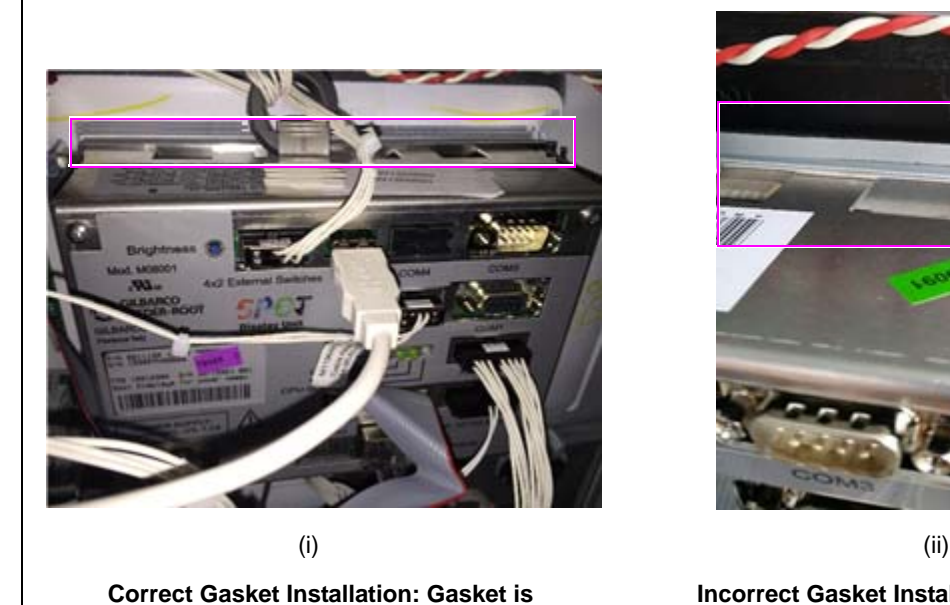

Incorrect Gasket Installation: Top portion of the gasket can be seen.

## **SPOT Display LEDs**

| LED               | Color  | Status   | Check | Description                                                                                                    |
|-------------------|--------|----------|-------|----------------------------------------------------------------------------------------------------|
| SCP Activity      | Green  | Flashing |       | The security microprocessor program works properly. Flashing period is about one second.                                                  |
|                   |        | Off      |       | The program is stuck.                                                                                                    |
| Alarm             | Red    | On       |       | Item suffers a tamper tentative. The system does not work, it is "out of order". It needs to be replaced and must be sent to the factory. |
|                   |        | Off      |       | Normal function.                                                                                                    |
| Data TX/RX        | Red    | Flashing |       | This status shows the security microprocessor receives/transmits data from/to the display module.                                         |
|                   | Green  | On/Off   |       | The security microprocessor does not receive/transmit data on the gate.                                                                   |
| Card Reader TX/RX | Red    | Flashing |       | This status shows the item receives/transmits data from/to the card reader module.                                                        |
|                   | Green  | Off      |       | The system does not transmit data on the gate.                                                                                            |
|                   |        | On       |       | The 24 V power is present on the board.                                                                                                   |
| 24 V Present      | Yellow | Off      |       | The 24 V power is not present on the board. If the power supply is provided with the right voltage, it means the internal fuse is broken. |
| Power Good        | Green  | On       |       | All the power voltages on the board are present.                                                                                          |
|                   |        | Off      |       | All the power voltages on the board are NOT present.                                                                                      |
| 24 V present      | Yellow | On       |       | 24 V power is present on the board.                                                                                                    |
|                   |        | Off      |       | The 24 V power is not present on the board. If the power supply is provided with the right voltage, it means the internal fuse is broken. |
| ETH 10/100        | Green  | Flashing |       | 100 mbps connection present on the gate.                                                                                                  |
|                   |        | Off      |       | 10 mbps connection present on the gate.                                                                                                   |
| ETH Activity      | Yellow | Flashing |       | Data transmission on ETH gate.                                                                                                    |
| Alarm             | Red    | On       |       | Item suffers a tamper tentative. The system is in alarm and out of order. It needs to be replaced and must be sent to the factory.        |
|                   |        | Off      |       | Normal function.                                                                                                    |
| CPU Activity      | Green  | Flashing |       | The main microprocessor program works properly.                                                                                           |
|                   |        | On/Off   |       | The program is stuck.                                                                                                    |
| SCP Activity      | Green  | Flashing |       | The security microprocessor program works properly. Flashing period is about one second.                                                  |
|                   |        | Off/On   |       | The program is stuck.                                                                                                    |
| CPU-SCP Comm.     | Green  | Flashing |       | The security microprocessor receives data from the main CPU.                                                                              |
|                   | Red    | Flashing |       | The main CPU receives data from the security microprocessor.                                                                              |
|                   | Amber  | Flashing |       | Data is exchanged between the main CPU and security microprocessor.                                                                       |
|                   | -      | Off      |       | Data transmission is not present.                                                                                                    |

Following table lists the SPOT display LEDs and their descriptions:

## Port Connections on SPOT Display

Following table lists the Serial Ports on the SPOT display and their functions:

| Serial Port | Function                | Interface | Cable      | Terminating Port or Hardware                        |
|-------------|-------------------------|-----------|------------|-----------------------------------------------------|
| COM9        | Card reader             | RS-232    | M07949A001 | SIP P109                                            |
|             | Power Supply            | +5 V, GND | M07947A001 | SIP P110                                            |
|             | Ethernet port           | CAT-5     | -          | HIP P312X                                           |
|             | 4 X 2 External switches | -         | M07957A001 | Call Interface (M04528A001) and Keypad (M07754B002) |
| COM8        | Keypad                  | RS-232    | M07956A002 | Metal keypad                                        |
|             |                         | RS-232    | M07957A003 | Plastic keypad                                      |

| Serial Port | Function                                         | Interface | Cable      | Terminating Port or Hardware |
|-------------|--------------------------------------------------|-----------|------------|------------------------------|
| COM7        | Cash acceptor                                    | TTL       | M07946A001 | SIP P108                     |
| COM6        | POS                                              |           |            |                              |
| COM5        | Pump two-wire                                    |           |            |                              |
| COM4        | TRIND                                            | RS-232    | M07948A002 | SIP P105                     |
| COM3        | SMART Connect <sup>™</sup> to pump (Side A only) | RS-232    | M07970A001 | To P1111 on PCN              |
| COM2        | Barcode scanner                                  | RS-232    | M07948A002 | SIP P103                     |
| COM1        | Service                                          | RS-232    | Not used   | Not used                     |

#### **HIP Board**

Figure 14 shows the HIP board.

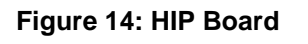

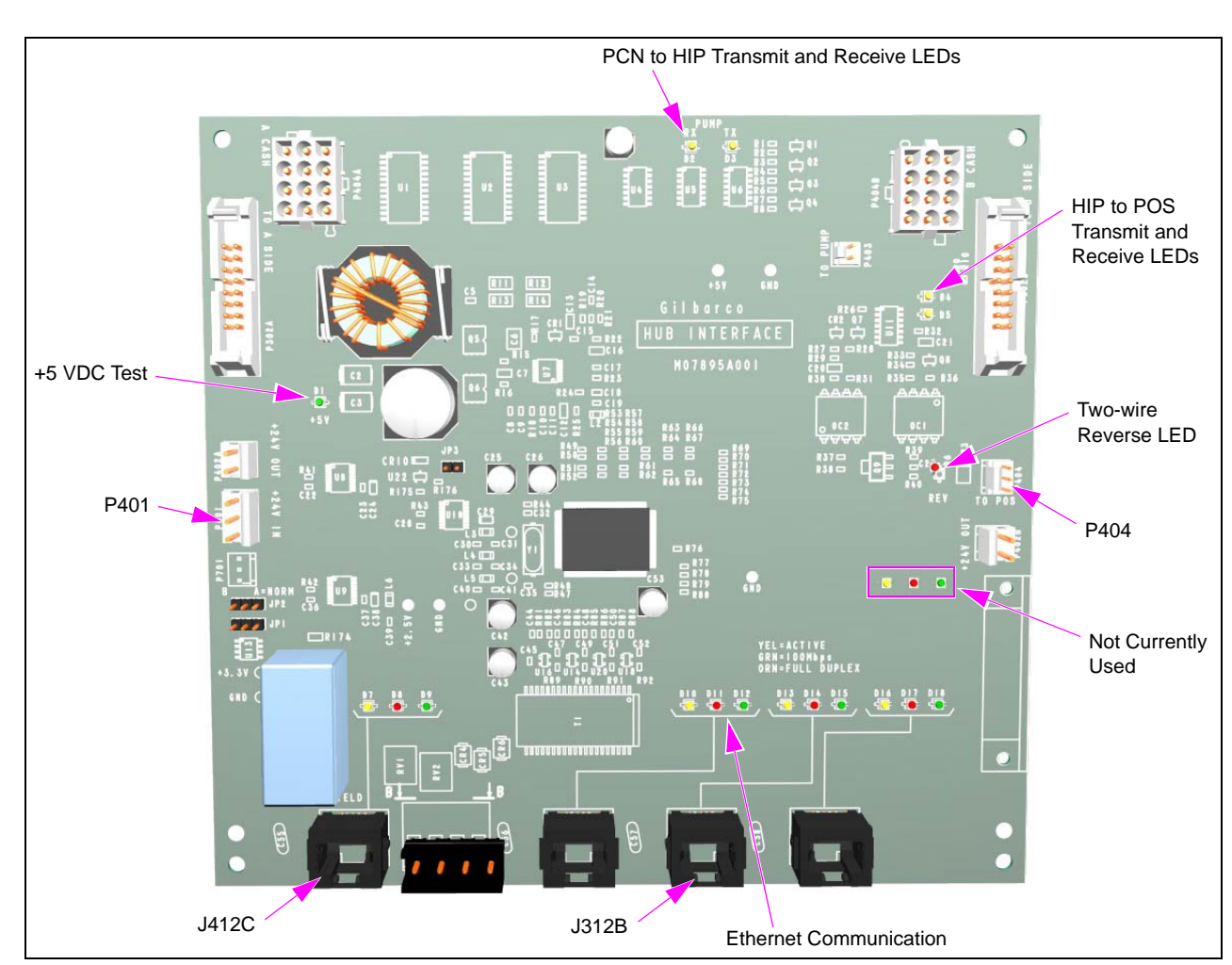

### **Connections from HIP Board**

Following table lists the HIP board ports and their connections:

| Initial Port | Connection/Interface | Terminate Port or Hardware         |
|--------------|----------------------|------------------------------------|
| P401         | Two-wire cable       | Phoenix power supply (- and +4 A)  |
| P404 (POS)   | Two-wire             | CRIND two-wire connection on D-Box |
| J412C        | CAT-5                | Network media                      |
| J312B        | CAT-5                | Other SPOT unit J412A              |

#### **SIP Board**

Figure 15 shows the SIP board.

#### Figure 15: SIP Board

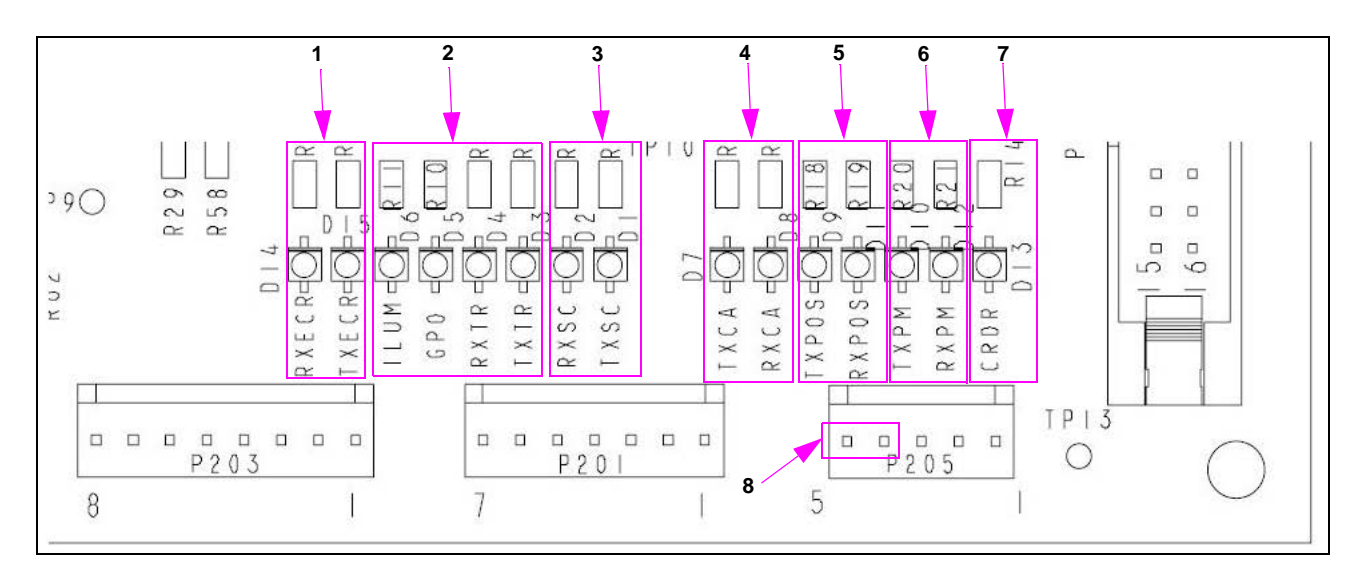

#### **SIP Board LEDs**

Following table lists the general format of the labels and their descriptions:

| SI No. | Peripheral Name       | Description                                                                                                    |
|--------|-----------------------|----------------------------------------------------------------------------------------------------|
| 1      | RXECR, TXECR          | This port was originally intended for the ECR, but is now used for the TCR. Unused for the HCR 2. If the dispenser has an HCR 2, ignore these LEDs. |
| 2      | ILUM, GP0, RXTR, TXTR | These are the TRIND LEDs. Only RXTR and TXTR are used with EMV.                                                                                     |
| 3      | RXSC, TXSC            | Indicates scanner COMMs.                                                                                                    |
| 4      | TXCA, RXCA            | Indicates cash acceptor COMMs.                                                                                                    |
| 5      | TXPOS, RXPOS          | Indicates CRIND to POS COMMs.                                                                                                    |
| 6      | TXPM, RXPM            | Indicates CRIND to pump COMMs. These LEDs are unused for generic CRIND.                                                                             |
| 7      | CRDR                  | This LED mimics the "card read" LED array, used with the scanner.                                                                                   |
| 8      | -                     | Pins 4 and 5 of P205 connection < 4.5 VDC and $\leq$ 5.0 VDC.                                                                                       |

#### **Software Bundles**

Refer to the softwares installed on other fueling positions to match. If a newer version is available, please contact your supervisor for further instructions.

The Advantage® Series, CRIND®, Encore®, Eclipse®, Gilbarco®, Legacy®, Passport®, and TRIND® are registered trademarks of Gilbarco Inc. E-CIM<sup>™</sup>, FlexPay<sup>™</sup>, PAM<sup>™</sup>, SMARTConnect<sup>™</sup>, and TCR<sup>™</sup> are trademarks of Gilbarco Inc. EMV® is a registered trademark of EMVCo LLC. Ethernet® is a registered trademark of Xerox Corporation. Europay® and MasterCard® are registered trademarks of MasterCard International Inc. GOLD<sup>SM</sup> is a service mark of Gilbarco Inc. Visa® is a registered trademark of Visa Inc.

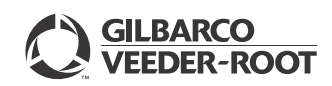

© 2016 Gilbarco Inc. 7300 West Friendly Avenue · Post Office Box 22087 Greensboro, North Carolina 27420 Phone (336) 547-5000 · http://www.gilbarco.com · Printed in the U.S.A. MDE-5118C EMV® Troubleshooting Guide for Canada · May 2016